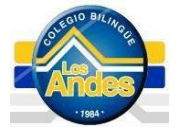

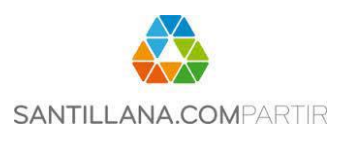

Es un gusto saludarles e informarles que para mayor facilidad en su ingreso a la plataforma 2015, le compartimos este instructivo de pasos a seguir para que su acceso sea rápido y sencillo. Procedimiento:

- 1. Ingrese al portal: <u>www.colegiolosandes.edu.gt</u> y seleccione el link de **Santillana Compartir** en la parte inferior de la página.
- 2. Aparecerán en pantalla los siguientes elementos

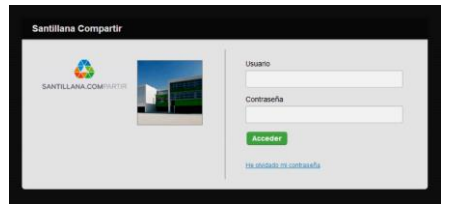

- 3. Dentro del paquete de libros que adquirió del programa encontrará un trifoliar con una clave única (PIN de Acceso), con esto tendrá acceso a la plataforma *Compartir*.
- Ingresar usuario y clave que el colegio le proporciona.
  Nota: Si pierde el usuario o la contraseña, contactarse con el TI del colegio a través de la agenda para que le proporcionen la contraseña nuevamente.
- 5. Al ingresar con perfil de alumno le solicitará ingresar el pin de acceso (se encuentra en su paquete de libros).

| Santillana Compartir |                                                                                                    |  |
|----------------------|----------------------------------------------------------------------------------------------------|--|
|                      | Bienenido's alumno<br>Perti<br>Alumno •<br>Net<br>Primaria •<br>Ciclo<br>Ciclo 2014 •<br>Fride ACCESO @ene |  |

6. Una vez validado el usuario ya no le pedirá nuevamente el pin de acceso.

| Sus datos de plataforma son:                                                           |
|----------------------------------------------------------------------------------------|
| Alumno: XXXXXXXX<br>Grado y Sección XXXXXXX<br>Usuario: XXXXXXXXXX<br>Clave: XXXXXXXXX |

Pin: (Es el número único que aparece en la página 3 de su trifoliar). ¡Bienvenidos a la era de la Pedagogía Digital!

| El día de hoy: | de febrero d | le 2015, recibí el usuario y | contraseña de <i>Santillana (</i> | <i>Compartir</i> de mi |
|----------------|--------------|------------------------------|-----------------------------------|------------------------|
| hijo:          |              |                              | de                                | grado,                 |
| sección:       |              |                              |                                   |                        |
|                |              |                              |                                   |                        |
| Padre:         |              | Madre:                       |                                   | _                      |